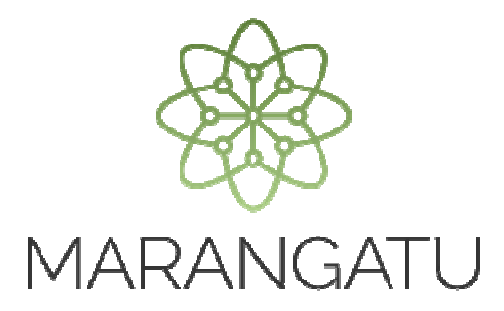

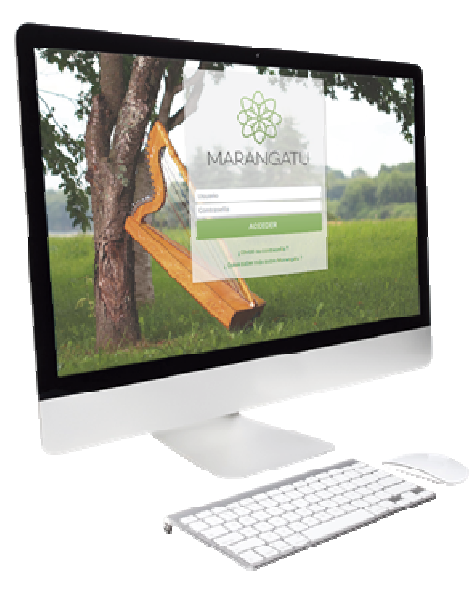

#### Cómo realizar una Consulta Vinculante

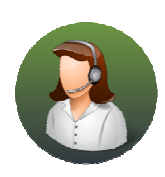

Para consultas o más información comuníquese con el Call Center al (021) 417 7000

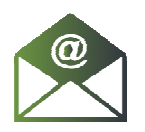

O escribanos a la dirección de correo **consulta@set.gov.py** 

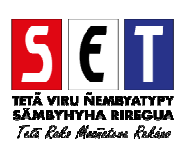

**Importante:** Conforme a la Resolución General N° 131/18, a partir del 1 de Julio de 2018, las Consultas Vinculantes deberán ser presentadas y tramitadas íntegramente a través del Sistema de Gestión Tributaria Marangatu. Las Consultas Vinculantes presentadas antes de la entrada en vigencia de la referida Resolución, serán tramitadas hasta su culminación, conforme a las disposiciones vigentes con anterioridad a dicha Resolución.

• Paso 1 - Ingrese al Sistema Marangatu con su Usuario y Clave de acceso.

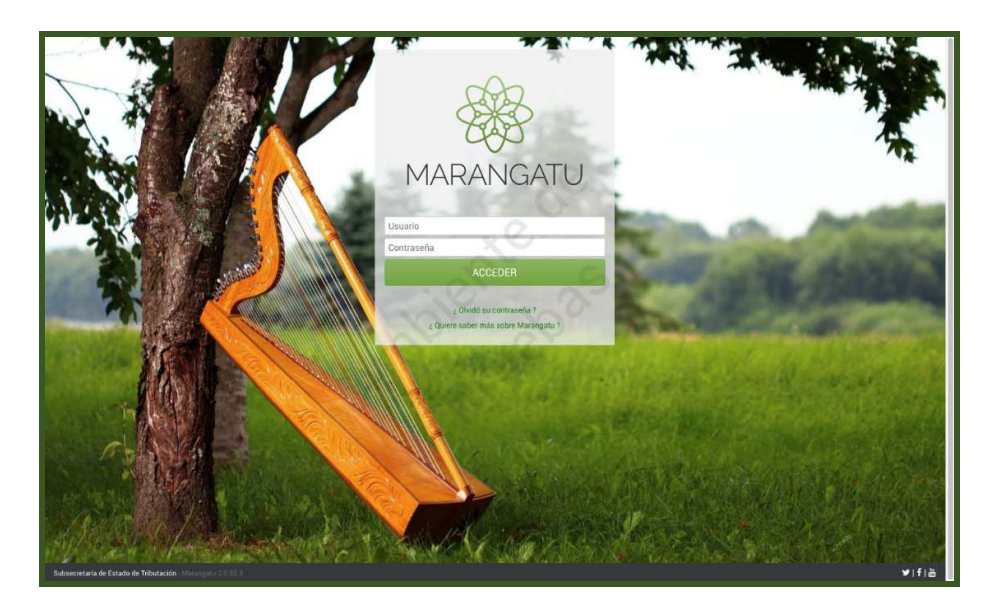

 Paso 2- Luego en el Menú Principal seleccione la opción Solicitudes/Solicitud de Consulta Vinculante

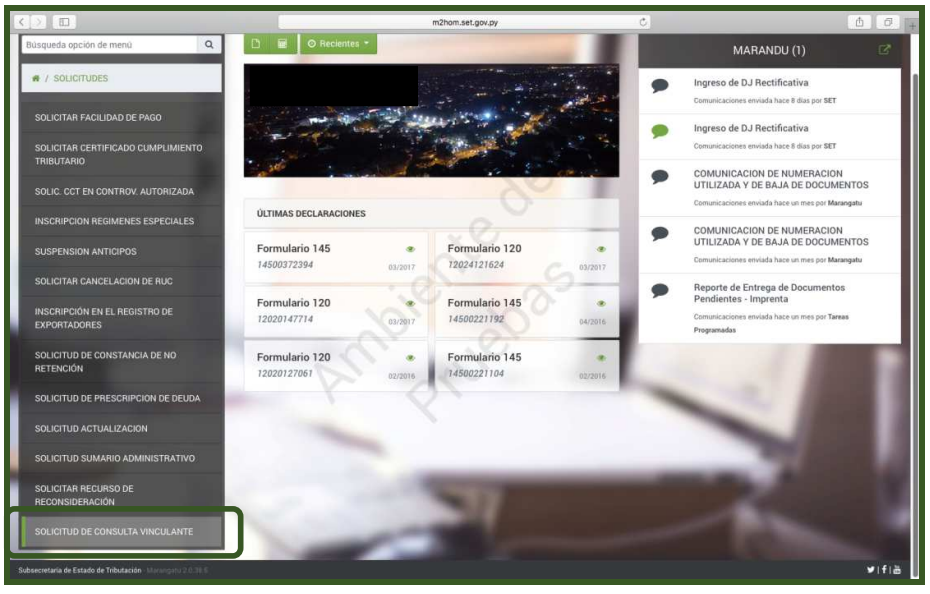

Cómo realizar una Consulta Vinculante

Paso 3 – A continuación, debe llenar los campos obligatorios que se encuentran en color amarillo, tales como: Objeto de la consulta (el sistema despliega las siguientes opciones: Documentación, Tributos, Operaciones Especiales, Contable y Otros). En caso de seleccionar Tributos, seguidamente se habilitará la opción para seleccionar el Tipo de Obligación, a continuación, deberá llenar los campos de Hechos (mencionar el interés personal y directo sobre la consulta), Derechos (mencionar normas a ser aplicadas en el hecho en concreto) y la Opinión Fundada (mencionar elementos constitutivos de la situación que motiva la consulta). Para finalizar la carga, presione la opción Confirmar Datos y Adjuntar Documentos.

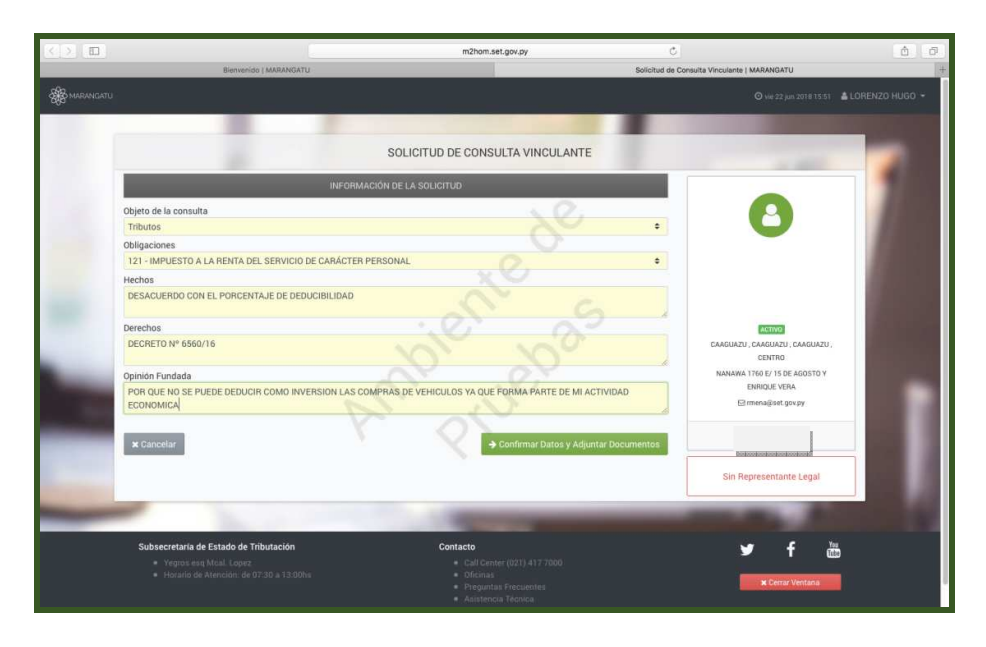

 Paso 4 – Luego, emergerá el siguiente mensaje de atención: "Declaro que la presente consulta es realizada conforme a lo dispuesto en el Art. 241 de la Ley N 125/91", si está de acuerdo presione la opción Avanzar Solicitud.

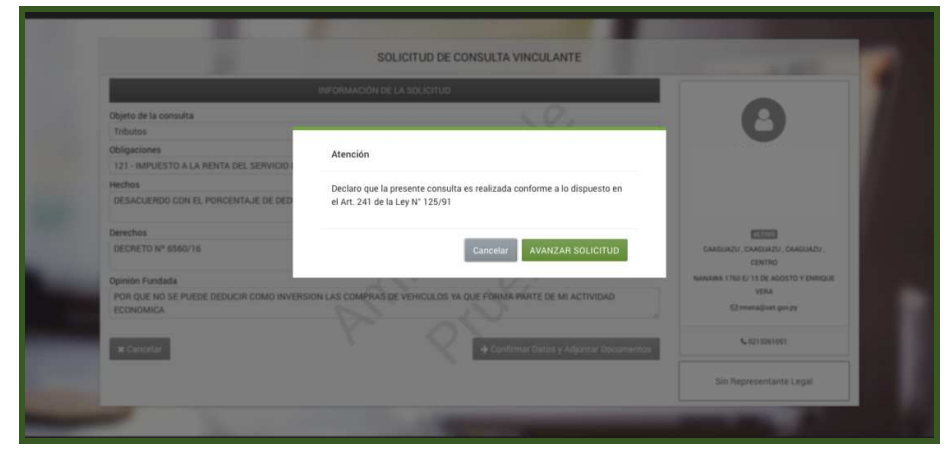

 Paso 5 – Posteriormente, debe adjuntar en formato digital (.pdf) los documentos que considere necesario para justificar su opinión. Antes de enviar su solicitud debe corroborar que los datos cargados son correctos, ingresando en la opción Ver Solicitud. Una vez verificada la misma, presione el botón Enviar Solicitud.

|                                                             | m2hom.set.gov.py C                                                                           | å Ø.                                     |
|-------------------------------------------------------------|----------------------------------------------------------------------------------------------|------------------------------------------|
| Bienvenido (MARANGATU                                       | Adjuntar Document                                                                            | os Soporte   MARANGATU +                 |
| A MARANGATU                                                 |                                                                                              | O vie 22 jun 2018 15:57 🛔 LORENZO HUGO 👻 |
|                                                             |                                                                                              |                                          |
|                                                             | ADJUNTAR DOCUMENTOS SOPORTE                                                                  |                                          |
|                                                             | CARDIANI, ICANDARIANI, CARDINA<br>MARANANI, TOTO IT DE ALGORDO<br>C 0212201031    El managin | XU, CINIRO<br>OMOGE VIRA<br>HLgov py     |
| CONSULTA VINCULANTE                                         | DOCUMENTOS ESPERADOS                                                                         |                                          |
| INFORMACIÓN SOLICITUD                                       | Documento de Identidad Documento de Sustento                                                 | Otros (Zip con otros documentos)         |
| • Ver Solicitud                                             | + Agrégie Alchivo + Agrégie Alchivo                                                          | + Agregar Archivo                        |
|                                                             | DOCUMENTOS SUBIDOS                                                                           |                                          |
|                                                             | No se presentaron documentos soporte                                                         |                                          |
|                                                             |                                                                                              |                                          |
| Subsecretaría de Estado de Tributación                      | Contacto     Call Center (021) 417 7000                                                      | Ƴ f ඕ                                    |
| <ul> <li>Horario de Atención: de 07:30 a 12:00hs</li> </ul> |                                                                                              | x Cerrar Ventana                         |

 Paso 6 – A continuación, observará la Solicitud de Consulta Vinculante enviada. Deberá anotar el número de solicitud, para posteriormente consultar el estado de esta a través de su clave de acceso. Inicialmente, la misma queda en estado ACEPTADO.

| NUMBER         Openantial         Openantial<                                                                                                    | Biographic Contraction of                                                       | m2hom.set.gov.py                  | C C                                 |                       |
|----------------------------------------------------------------------------------------------------|---------------------------------------------------------------------------------|-----------------------------------|-------------------------------------|-----------------------|
| Concurse         Description         Description <thdescription< th=""> <thdescription< th=""> <t< th=""><th>Stellingung Linningung Linningung</th><th></th><th>Conserta de Documento   Minoriron d</th><th></th></t<></thdescription<></thdescription<>                                                                                                    | Stellingung Linningung Linningung                                               |                                   | Conserta de Documento   Minoriron d |                       |
| Decument       Marcaretal de ENTADO DE MEMUTACIÓN       MORESO       230000000         Decumento       Marcaretal de ENTADO DE MEMUTACIÓN       MORESO       230000000         Decumento       Marcaretal de ENTADO DE MEMUTACIÓN       MORESO       230000000         Decumento       Marcaretal de ENTADO DE MEMUTACIÓN       MORESO       230000000         Decumento       Marcaretal de ENTADO DE MEMUTACIÓN       230000000       230000000         Decumento       Marcaretal de ENTADO DE CONSULTA VINCULANTE       230000000         Decumentos       Marcaretal de ENTADO DE MEMUTACIÓN DE CONSULTA VINCULANTE         Decumentos       Marcaretal de ENTADO DE MEMUTACIÓN DE CONSULTA VINCULANTE         Decumentos       Marcaretal de ENTADO DE MEMUTACIÓN DE MEMOTACIÓN DE MEMOTACIÓN D                                                                                                    |                                                                                 |                                   |                                     | 🖨 Imprimir 🛛 🗙 Cerrar |
| Document       RESIDENTIAL DE ENTRODO DE TERRITACIÓN IN ORIGEN CONTRACTOR LA DECONSULTA DE CONSULTA DE CONSULT                                                                                                    |                                                                                 |                                   |                                     |                       |
| NUMBER       NUMBER       730000000         SOLUTION DE CONSULTA VINCULARIE       2////////////////////////////////////                                                                                                    | Documento Detalles                                                              |                                   |                                     |                       |
| NUMBER         NON-CONTRACTOR DE RESURCIÓN NO DE RESURCIÓN NO                                                                                                    |                                                                                 |                                   |                                     |                       |
| BASECRETARIA DE ESTADO DE REBUSICIÓN NORMO         23,000,000           SOLUCITUD DE CONSULTA VINCULANTE         2,000,000           1.º ADOS BREMANS DE LA CONSULTA         1000,000           1.º ADOS BREMANS DE LA CONSULTA         1000,000           1.º ADOS BREMANS DE LA CONSULTA         1000,000           1.º ADOS BREMANS DE LA CONSULTA         1000,000           1.º ADOS BREMANS DE LA CONSULTA         1000,000           1.º ADOS DE LA CONSULTA VINCULANTE         1000,000           1.º ADOS DE LA CONSULTA         1000,000           1.º ADOS DE LA CONSULTA         1000,000           1.º ADOS DE LA CONSULTA VINCULANTE         1000,000           1.º ADOS DE LA CONSULTA VINCULANTE         1000,000           1.º ADOS DE LA CONSULTA VINCULANTE         1000,000           1.º ADOS DE LA CONSULTA VINCULANTE         1000,000           1.º ADOS DE LOS LA CONSUMENTES         1000,000,000,000,000,000,000,000,000,00                                                                                                    |                                                                                 |                                   |                                     |                       |
| Image: Notice Name of the Name of the Name                                                                                                    |                                                                                 |                                   |                                     |                       |
| NUMBER         NON-DESCRIPTION OF THE NUMBER         NON-DESCRIPTION OF THE NUMBER           NUMBER         SOLICITUD DE CONSULTA VUNCULANTE                                                                                                    |                                                                                 |                                   |                                     |                       |
|                                                                                                    | SUBSECRETARÍA DE ESTADO DE TRIBUTACIÓN NÚMERO                                   | 2330000066                        |                                     |                       |
| SUCCESSION CONSULTATION DE CONSULTATION DE CONSULTATION CONSULTATION CONSULTAT                                                                                                    |                                                                                 |                                   |                                     |                       |
| 1- CARSS OR REPORTED FOL LO GONDUT<br>RECHTER CONTROL DE LO CONTROL DE LO                                                                                                    | FORM.733-1                                                                      | COLANTE                           |                                     |                       |
| NATIO ORIGINALIZA<br>INCANDINIO<br>2. PECCONE     PEDDOIO<br>1. PECCONE       2. PECCONE     PEDDOIO<br>1. PECCONE       2. PECCONE     PEDDOIO<br>1. PECCONE       2. PECCONE     PEDDOIO<br>1. PECCONE       2. PECCONE     PEDDOIO<br>1. PECCONE       2. PECCONE     PEDDOIO<br>1. PECCONE       2. PERCONE     PEDDOIO<br>1. PECCONE       2. PERCONE     PEDDOIO<br>1. PECCONE       2. PERCONE     PERCONE       2. PERCONE     PERCONE                                                                                                    | 1 DATOS GENERALES DE LA CONSULTA                                                |                                   |                                     |                       |
| Nik medmit         1/1           - HERCING                                                                                                    | OBJETO CONSULTA Tributos                                                        |                                   |                                     |                       |
| 2: HIGHNON<br>EXEMUNITION OF CHILL PROVENTIALI DE DEDUCER LEMAN<br>2: - ORTHON DE 1990 IN<br>4: - ORTHON DE 1990 IN<br>4: - ORTHON DE 1990 IN<br>5: - ORTHON DE 1990 IN<br>5: - ORTHON DE                                                                                                    | OBLIGACIÓN 121                                                                  |                                   |                                     |                       |
| LEXANDED COME L'AVECENTAL EX EDECIDENCELUDO     LOS DETINICIÓN EL PORCENTAL EX EDECIDENCEMUNO     LOS DE FIGES EDECIDENCEMUNO     LOS DE FIGES EDECIDENCEMUNO                                                                                                    | 2- HECHOS                                                                       |                                   |                                     |                       |
| 1- MORENDO CARANTA CONTRACTOR CARANTA DE L'HOLACIÓN NO DE FONMA MARTE DE LA ACTIVIDAD ECONAMIZA.<br>1- ONTO DE OL DE FORTE CENTRE CENTRE CARANTA DE L'HOLACIÓN NO DE FONMA MARTE DE LA ACTIVIDAD ECONAMIZA.<br>1- NATO E ADMINISTRA CENTRE CENTRE CONTRACTOR L'HOLACIÓN NO DE FONMA MARTE DE LA ACTIVIDAD ECONAMIZA.<br>1- NATO E ADMINISTRA CENTRE CENTRE CONTRACTOR L'HOLACIÓN NO DE FONMA MARTE DE LA ACTIVIDAD ECONAMIZA.<br>1- NATO E ADMINISTRA CENTRE CONTRACTOR L'HOLACIÓN NO DE FONMA MARTE DE LA ACTIVIDAD ECONAMIZA.<br>1- NATO E ADMINISTRA CENTRE CONTRACTOR L'HOLACIÓN NO DE FONMA MARTE DE LA ACTIVIDAD ECONAMIZA.<br>1- NATO E ADMINISTRA CENTRE CONTRACTOR L'HOLACIÓN NO DE L'HOLACIÓN DE L'HOLACIÓN NO DE L'HOLACIÓN DE L'HOLACIÓN DE                                                                                                    | DESACUENDO CON EL PORCENTAJE DE DEDUCIBILIDAD                                   | <u> </u>                          |                                     |                       |
| E-CHITOD OF MADIA     PORTORE OF MADIA     PORTORE OF MADIA     POR                                                                                                    | 3 DERECHOS                                                                      | 0                                 |                                     |                       |
| L- OMINION PARABLAR<br>PAGI DE TO LE FACETOR CENSION CASO DIVERSION LAS COMPANDE TE VENENCIDADE NO. CENTRO PARA PARTE DE LA ACTIVIDADE EXCENTIDADE DE CASO DI<br>L- DATOS DE ALTERNATION DE COMPANY<br>MARIE DISONAL<br>L- DATOS DE ALTERNATION PARA DE LA ACTIVIDADE DE CASO DI PARA PARA DE LA ACTIVIDADE DE CASO DI PARA DE LA ACTIVIDADE DE CASO DI PARA DE LA ACTIVIDADE DE CASO DE LA ACTIVIDADE DE CASO DE LA AC                                                                                                    | DECRETO Nº 6560/16                                                              |                                   |                                     |                       |
| Pon DEL DE L'ALEZ EDUCATIONE DIVERSION LA COUPING DE VENIGALISTI IN CAE FORMA PINTE DE LA ACTIVIDA DE DIVERSION<br>NOTE: CONTRA L'ALEXANDRE DI VENIGALISTI IN CAE FORMA PINTE DE LA ACTIVIDA DE DIVERSION<br>NOTE: CONTRA L'ALEXANDRE DI VENIGALISTI IN CAE FORMA PINTE DE LA ACTIVIDA DE DIVERSION<br>NOTE: CONTRA L'ALEXANDRE DI VENIGALISTI IN CAE FORMA PINTE DE LA ACTIVIDA DE DIVERSION<br>NOTE: CONTRA L'ALEXANDRE DI VENIGALISTI IN CAE FORMA PINTE DE LA ACTIVIDA DE DIVERSION<br>NOTE: CONTRA L'ALEXANDRE DI VENIGALISTI IN COLLECTION DE DIVERSION ALEXANDRE DI VENIGALISTI IN CAE FORMA PINTE DE LA ACTIVIDA DE DIVERSION<br>NOTE: CONTRA L'ALEXANDRE DI VENIGALISTI IN CONTRA L'ALEXANDRE DI VENIGALISTI IN CONTRA L'ALEXANDRE DI VENIGUALISTI IN CONTRA L'ALEXANDRE DI VENIGA                                                                                                    | 4 - OPINION FUNDADA                                                             | OX.                               |                                     |                       |
| Councy defaultation and a contribution and a contribution and a c                                                                                                    | POR QUE NO SE PUEDE DEDUCIR COMO INVERSION LAS COMPRAS DE VEHICULOS YA QUE FORM | A PARTE DE MI ACTIVIDAD ECONOMICA |                                     |                       |
| NCE NOON<br>NCE NOON<br>NCE NO | 5 - DATOS GENERALES DEL CONTRIBUYENTE                                           |                                   |                                     |                       |
| L- BATOS OF JPROBLOOK / REINAZO           THO IS CONSULA         REION           Extraol         C. FARODANIO           MARCENNIO         GERIFICIONES                                                                                                    | NOC MATCH TOCH                                                                  | De 0                              |                                     |                       |
| THO IS CONSUL. PEON<br>ISTADO C. F. FRANCISANO<br>VINECONINO<br>OSCIDIANOSES                                                                                                    | 6 - DATOS DE APROBACION / RECHAZO                                               | $\bigcirc$                        |                                     |                       |
| ETRO ELFADORMO<br>MACINAMO<br>ORIENALINES                                                                                                    | TIPO DE CONSIA DA                                                               | ×                                 |                                     |                       |
| Puncomano<br>descrivaciones                                                                                                    | ESTADO C.J. FUNCIONARIO                                                         |                                   |                                     |                       |
| ODEENACIONES                                                                                                    | FUNCIONARIO                                                                     |                                   |                                     |                       |
|                                                                                                    | OBSERVACIONES                                                                   |                                   |                                     |                       |
|                                                                                                    |                                                                                 |                                   |                                     |                       |
|                                                                                                    | CLORENZO HUGO                                                                   |                                   |                                     |                       |
| C108920 NIKO                                                                                                    |                                                                                 |                                   |                                     |                       |
| CLORENZO HUNO                                                                                                    |                                                                                 |                                   |                                     |                       |
| CLORENZO HUSO                                                                                                    |                                                                                 |                                   |                                     |                       |
| CLORENZO HURO                                                                                                    |                                                                                 |                                   |                                     |                       |

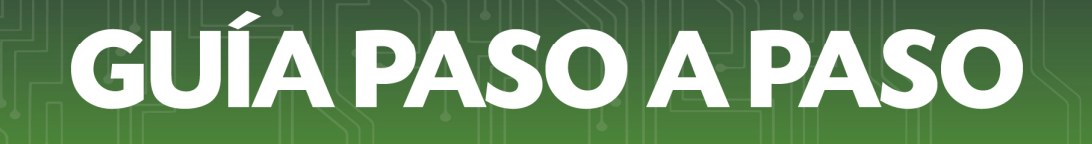

#### Importante:

- La SET, en un plazo máximo de tres (3) días hábiles contados a partir del día hábil siguiente al registro de la solicitud, admitirá o rechazará la misma.
- La notificación de la admisión o del rechazo de la solicitud, el pedido de requerimientos adicionales, así como la Resolución emitida por la SET, se realizará a través del Buzón Electrónico Tributario Marandu, y del correo electrónico declarado en el RUC por el contribuyente.
- La Administración Tributaria se expedirá sobre la consulta formulada, en el plazo de (90) días hábiles contados a partir del día hábil siguiente a la admisión como Consulta Vinculante o No Vinculante.
- Paso 7 Podrá consultar el Estado de su Consulta Vinculante ingresando al Sistema Marangatu en el menú Consultas / Consultar Documentos y llenando los campos habilitados.

|                                                                |                                                                                  |                               | 4.C.                                                                                                    | and the second second se |          |         | MARANDU (3)                                                                                                    |   |
|----------------------------------------------------------------|----------------------------------------------------------------------------------|-------------------------------|----------------------------------------------------------------------------------------------------|----------------------------------------------------------------------------------------------------|----------|---------|----------------------------------------------------------------------------------------------------|---|
| 7 CONSULTAS                                                    |                                                                                  |                               |                                                                                                    |                                                                                                    |          |         | Ingreso de DJ Rectificativa                                                                                                    |   |
|                                                                |                                                                                  |                               |                                                                                                    | 1. S. S. S. S. S. S. S. S. S. S. S. S. S.                                                                                                    | 1 2 3    |         | Comunicaciones enviada hace una hora por SET                                                                                                    |   |
| CONSULTAR LISTADO DE NOMIN<br>SALARIAL                         | AA                                                                               | and the second                | unation success                                                                                                    | war a state                                                                                                    |          |         | Ingreso de DJ Rectificativa                                                                                                    |   |
| CONSULTAR REGISTRO UNICO                                       |                                                                                  |                               |                                                                                                    |                                                                                                    | 1. 20    |         | Comunicaciones enviada hace una hora por SET                                                                                                    |   |
|                                                                |                                                                                  | 100                           | maline and                                                                                                    | 10 A 1                                                                                                    | 08.      | ,       | Ingreso de DJ Rectificativa                                                                                                    |   |
| CONSULTAR DOCUMENTOS                                           |                                                                                  |                               | 202                                                                                                    |                                                                                                    |          | · · · · | Comunicaciones enviada hace 8 días por SET                                                                                                    |   |
| CONSULTAR CUENTA CORRIENT                                      | E.                                                                               | ULTIMAS DECLARACION           | ES                                                                                                    | 0                                                                                                    | m        | •       | Ingreso de DJ Rectificativa                                                                                                    |   |
| VISIÓN INTEGRAL DEL CONTRIB                                    | UYENTE                                                                           | Formulario 145                |                                                                                                    | Formulario 120                                                                                                    |          | -       | Comunicaciones enviada hace e dias por sel                                                                                                    |   |
| CUENTA CORRIENTE TRIBUTARI                                     | A                                                                                | 14500372400                   | 02/2017                                                                                                    | 12024121564                                                                                                    | 02/2017  | •       | COMUNICACION DE NUMERACION<br>UTILIZADA Y DE BAJA DE DOCUMENTO                                                                                                    | s |
|                                                                |                                                                                  | Formulario 145                | 0.                                                                                                    | Formulario 120                                                                                                    |          |         | Comunicaciones enviada hace un mes por Marangatu                                                                                                    |   |
| ERIFICAR AUTENTICIDAD CON<br>DE NO SER CONTRIBUYENTE           | STANCIA                                                                          | 14500372394                   | 03/2017                                                                                                    | 12024121624                                                                                                    | 03/2017  |         |                                                                                                    |   |
| CONSULTAR EXPEDIENTES                                          |                                                                                  | Formularia 120                | <                                                                                                    | Formulario 145                                                                                                    |          | -       | 1 1 1 1 1 1 1 1 1 1 1 1 1 1 1 1 1 1 1                                                                                                    |   |
|                                                                |                                                                                  | Formulario 120<br>12020147714 | 03/2017                                                                                                    | Formulario 145<br>14500221104                                                                                                    | 02/2016  |         | - 10 M                                                                                                    |   |
| CONSULTAR PROCESOS DE SUN                                      | IARIO                                                                            |                               |                                                                                                    |                                                                                                    |          |         | the second second second second second second second second second second second second second second second se                                                                                                    |   |
| ADMINISTRATIVO                                                 |                                                                                  |                               | and the second second se |                                                                                                    |          |         | Contract of the local division of the local division of the local |   |
|                                                                |                                                                                  |                               |                                                                                                    | _                                                                                                    |          | _       | -                                                                                                    |   |
| ADMINISTRATIVO<br>CONSULTAR PROCESOS DE REC<br>RECONSIDERACIÓN | u                                                                                |                               | 1.0                                                                                                    |                                                                                                    |          |         | -                                                                                                    |   |
| IDMINISTRATIVO<br>CONSULTAR PROCESOS DE REC<br>RECONSIDERACIÓN | U                                                                                | -                             |                                                                                                    | NIT.                                                                                                    |          |         | 1                                                                                                    |   |
| DMINISTRATIVO<br>IONSULTAR PROCESOS DE REC<br>IECONSIDERACIÓN  | v                                                                                |                               | CONSULT                                                                                                    | AR DOCUMENTOS                                                                                                    | •        | 1       |                                                                                                    |   |
| IDMINISTRATIVO                                                 | RUC                                                                              |                               | CONSULT                                                                                                    | AR DOCUMENTOS                                                                                                    | -        |         | 2                                                                                                    |   |
| DMINISTRATIVO<br>ONSULTAR PROCESOS DE REC<br>ECONSIDERACIÓN    | RUC<br>539958<br>Formulatio                                                      |                               | CONSULT                                                                                                    | AR DOCUMENTOS                                                                                                    | trie .   |         | 2                                                                                                    |   |
| dministrativo<br>Onsultar procesos de Rec<br>Econsideración    | RUC<br>539958<br>Formulario<br>733 - CONSULTA                                    | VINCULANTE                    | CONSULT                                                                                                    | AR DOCUMENTOS<br>Número Documento<br>Pecha Documento Del<br>Elegri Ficha                                                                                                    | sde      |         |                                                                                                    |   |
| LOMINISTRATIVO                                                 | RUC<br>539958<br>Formulario<br>733 - CONSULTA<br>Fecha Documento                 | VINCULANTE                    | CONSULT                                                                                                    | AR DOCUMENTOS<br>Número Documento<br>Fecha Occumento Dec<br>Elegir Fecha                                                                                                    | sde      |         |                                                                                                    |   |
| OMINISTRATIVO                                                  | RUC<br>539958<br>Formulario<br>733 - CONSULTA<br>Fecha Documento<br>Elegir Fecha | VINCULANTE                    | CONSULT                                                                                                    | AR DOCUMENTOS<br>Número Documento<br>Pecha Documento De<br>Elegri Picha                                                                                                    | sde      |         | 0                                                                                                    |   |
| ADMINISTRATIVO<br>CONSULTAR PROCESOS DE REC<br>RECONSIDERACIÓN | RUC<br>S39958<br>Formulatio<br>733 - CONSULTA<br>Fecha Documento<br>Elegir Fecha | VINCULANTE<br>D Hasta         | CONSULT                                                                                                    | AR DOCUMENTOS<br>Número Documento<br>Pecha Documento Dec<br>Elegir Focha                                                                                                    | sde      |         |                                                                                                    |   |
| ADMINISTRATIVO<br>CONSULTAR PROCESOS DE REC<br>RECONSIDERACIÓN | RUC<br>S39958<br>Formulatio<br>733 - CONSULTA<br>Fecha Documento<br>Elegir Fecha | VIRCULANTE<br>Hasta           | CONSULT                                                                                                    | AR DOCUMENTOS<br>Número Documento<br>Pecha Documento De<br>Elegir Fecha                                                                                                    | sde      |         | Cusqueda                                                                                                    |   |
|                                                                | RUC<br>539958<br>Formulario<br>733 - CONSULTA<br>Fecha Document<br>Elegir Fecha  | VIRCULANTE                    | CONSULT                                                                                                    | AR DOCUMENTOS<br>Número Documento<br>Fecha Documento Der<br>Elegir Fecha                                                                                                    | sse      | 2       | C Busqueda                                                                                                    |   |
| LOMINISTRATIVO<br>CONSULTAR PROCESOS DE REC<br>RECONSIDERACIÓN | RUC<br>539958<br>Formulatio<br>733 - CONSULTA<br>Fecha Oocument<br>Elegir Fecha  | VIRCULANTE                    | CONSULT                                                                                                    | AR DOCUMENTOS<br>Número Documento De<br>Pecha Documento De<br>Elegir Fecha                                                                                                    | nde      | c       | 2 Bisqueda                                                                                                    | 1 |
| ADMINISTRATIVO<br>CONSULTAR PROCESOS DE REC<br>RECONSIDERACIÓN | RUC<br>53998<br>Formulario<br>733 - ConsultA<br>Fecha Documents<br>Elegir Fecha  | VINCULANTE                    | CONSULT                                                                                                    | AR DOCUMENTOS                                                                                                    | nde .    | c       | A Biscurda                                                                                                    | 1 |
| ADMINISTRATIVO<br>CONSULTAR PROCESOS DE REC<br>RECONSIDERACIÓN | RUC<br>53955<br>Formulario<br>733 - Consult A<br>Fecha Document<br>Elegir Fecha  | VINCULANTE<br>Hasta           | CONSULT                                                                                                    | AR DOCUMENTOS                                                                                                    | nde<br>3 | c       | 2 Busqueda                                                                                                    |   |

Dirección de Asistencia al Contribuyente y de Créditos Fiscales

Junio 2018